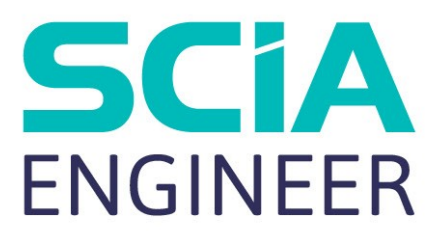

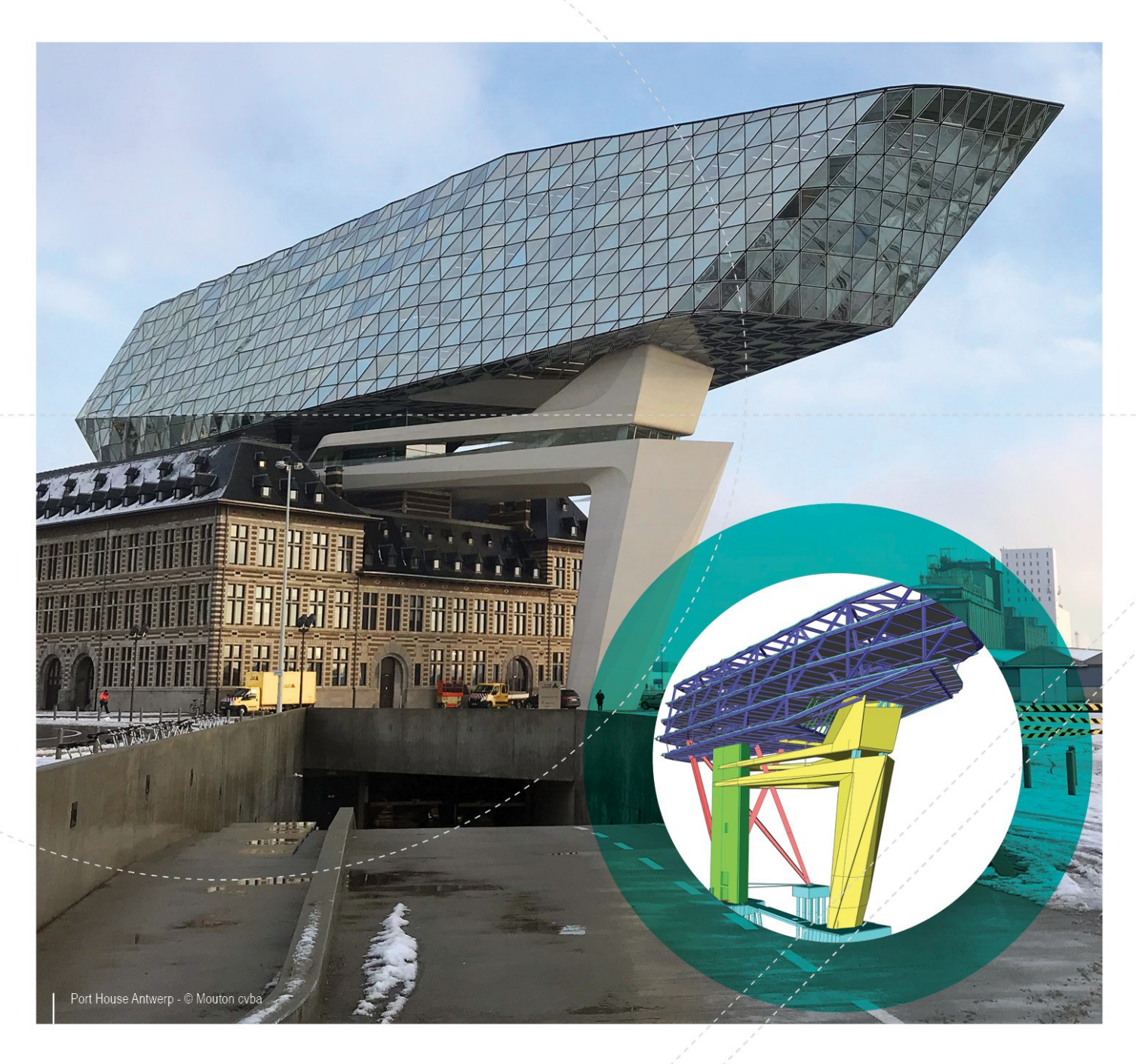

#### Instalační manuál Studentská instalace

| Kontakty                                                  | . 3 |
|-----------------------------------------------------------|-----|
| 1. Úvod                                                   | . 4 |
| 1.1 Vítejte                                               | . 4 |
| 1.2 Systémové požadavky                                   | . 4 |
| Hardware                                                  | . 4 |
| Software                                                  | . 5 |
| 2. Instalace SCIA Engineer                                | . 6 |
| 2.1 Odstranění staré ochrany                              | . 6 |
| 2.2 Instalace SCIA Engineer                               | . 6 |
| 3. Odinstalování SCIA Engineer                            | . 8 |
| 3.1 Odinstalování přes Přidat/Odebrat programy ve Windows | . 8 |
|                                                           | •   |

## Kontakty

| SCIA nv                                      | SCIA France sarl                                    |
|----------------------------------------------|-----------------------------------------------------|
| Industrieweg 1007                            | Centre d'Affaires, 29 Grand' Rue                    |
| 3540 Herk-de-Stad                            | 59100 Roubaix                                       |
| Belgie                                       | Francie                                             |
| Nemetschek do Brasil                         | Nemetschek Scia North America                       |
| Rua Dr. Luiz Migliano, 1986 - sala 702 , CEP | 7150 Riverwood Drive                                |
| SP                                           | 21046 Columbia, MD                                  |
| 05711-001 São Paulo                          | Spojené státy                                       |
| Brazílie                                     |                                                     |
| SCIA Nederland B.V.                          | Nemetschek Scia Swiss Branch Office                 |
| Wassenaarweg 40                              | Dürenbergstrasse 24                                 |
| 6843 NW ARNHEM                               | 3212 Gurmels                                        |
| Nizozemsko                                   | Švýcarsko                                           |
| SCIA CZ s.r.o. Praha                         | SCIA SK, s.r.o.                                     |
| Evropská 2591/33d                            | Murgašova 1298/16                                   |
| 160 00 Praha 6                               | 010 01 Žilina                                       |
| Česká republika                              | Slovensko                                           |
| Scia Datenservice                            | Scia Software GmbH                                  |
| Dresdnerstrasse 68/2/6/9                     | Technologie Zentrum Dortmund, Emil-Figge-Str. 76-80 |
| 1200 Vídeň                                   | 44227 Dortmund                                      |
| Rakousko                                     | Německo                                             |

Všechny informace uvedené v tomto dokumentu mohou být změněny bez předchozího upozornění. Žádnou část tohoto dokumentu není dovoleno reprodukovat, uložit do databáze nebo systému pro načítání ani publikovat, a to v žádné podobě a žádným způsobem, elektronicky, mechanicky, tiskem, fotografickou cestou, na mikrofilmu ani jinými prostředky bez předchozího písemného souhlasu vydavatele. Firma Scia nezodpovídá za žádné přímé ani nepřímé škody vzniklé v důsledku nepřesností v dokumentaci nebo softwaru.

© Copyright 2018 SCIA nv. Všechna práva vyhrazena.

Document created: 10/12/2018 SCIA Engineer 18.0

# 1. Úvod

### 1.1 Vítejte

Vítejte v instalační příručce k produktu SCIA Engineer. SCIA Engineer je výpočetní program běžící v systémech Windows s širokou škálou využití od posuzování jednoduchých rámových konstrukcí, po komplexní návrhy rozsáhlých projektů z oceli, betonu, dřeva...

Program zpracovává výpočty rovinných a prostorových rámů včetně posouzení profilů a přípojů u ocelových konstrukcí. Kromě rámů lze také dimenzovat deskové konstrukce včetně pokročilých výpočtů pro beton.

Příručka popisuje postup správné instalace aplikace

#### 1.2 Systémové požadavky

Doporučené systémové požadavky pro instalaci SCIA Engineer:

#### Hardware

| Processor            | Minimum:     | Intel      | Core        | i5     | nebo      | AMD | ekvivalentní |
|----------------------|--------------|------------|-------------|--------|-----------|-----|--------------|
| FIOCESSO             | Doporučeno:  | Intel Core | e i7 nebo A | MD ekv | ivalentní |     |              |
| RAM                  | Minimum: 8 ( | GB (dopor  | ručeno: 32  | GB)    |           |     |              |
| Grafická karta       | 256 MB, pod  | porující O | penGL       |        |           |     |              |
| Volné místo na disku | 5GB          |            |             |        |           |     |              |
| Minimální rozlišení  | 1280 x 800   |            |             |        |           |     |              |

#### Software

|                                         | Windows 2008 server 64 bit                                                                     |
|-----------------------------------------|------------------------------------------------------------------------------------------------|
|                                         | Windows 2012 server 64 bit                                                                     |
| Podporované OS Windows                  | Windows 7 32/64 bit                                                                            |
|                                         | Windows 8.1 32/64 bit                                                                          |
|                                         | Windows 10 32/64 bit                                                                           |
| Revit,, informace o propojení s Revitem |                                                                                                |
| naleznete zde:                          | SCIA Engineer 17 je kompatibilní pouze s Revit 2016, 2017, 2018                                |
| (http://www.scia.net/revit)             |                                                                                                |
| Tekla                                   | SCIA Engineer 17 je kompatibilní pouze s Tekla Structure verze 2016, 2016i, 2017, 21.0 a 21.1- |
|                                         | 32/64 bit.                                                                                     |
| Fishe                                   | SCIA Engineer 17 je kompatibilní pouze s Etabs 9.2                                             |
| Etabs                                   |                                                                                                |
| IFC                                     | SCIA Engineer 17 je kompatibilní pouze s IFC verze 2x3                                         |
| SDNF                                    | SCIA Engineer 17 je kompatibilní pouze s verzí 2.0 a 3.0                                       |

#### 2. Instalace SCIA Engineer

Tento odstavec popisuje postup instalace studentské verze SCIA Engineer.

### 2.1 Odstranění staré ochrany

Pokud jste v minulosti používali SCIA Engineer (verze 17 nebo nižší), musíte před dalším pokračováním instalace odstranit předchozí software FlexNET z vašeho počítače!

Chcete-li odinstalovat, přejděte do ovládacích panelů ve Windows a zkontrolujte seznam "SCIA License Server". Pokud je v seznamu, zkontrolujte verzi. Je-li nižší než 3.1.2, odstraňte ji. Během instalace SCIA Engineer 18 bude nainstalována novější verze.

| SCIA Engineer 16.1      | SCIA | 16.1.3033 | 1,89 GB |
|-------------------------|------|-----------|---------|
| SCIA Engineer 17.0      | SCIA | 17.0.26   | 1,80 GB |
| SCIA Licence Server x64 | SCIA | 3.0.2     | 81,2 MB |

#### 2.2 Instalace SCIA Engineer

1. Program můžete nainstalovat pomocí iternetové instalace:

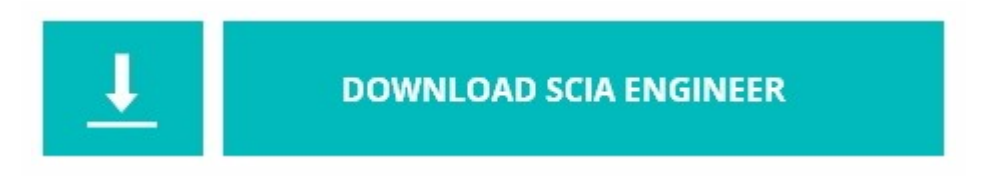

https://cdnstore.scia.net/sen/latest/SCIAEngineer\_student\_setup.exe

Je důležité nainstalovat software pomocí tohoto odkazu. Může se stát, že studentská licence nebude funkční nebo že nastavení jsou odlišné, když použijete jiné typy instalací.

- 2. V zobrazeném dialogovém okně vyberte jazyk pro instalaci. Jazyk zvolený pro instalaci je také výchozí jazyk, který bude použit pro soubory nápovědy společnosti SCIA Engineer.
- 3. Zobrazí se uvítací okno pro instalaci. Stisknutím [Další] pokračujte.
- 4. V dialogu Zvolit místo instalace, lze zadat adresář, kde budou soubory instalovány. Ve výchozím nastavení je cílový adresář vytvořen v Program Files. Doporučuje se používat toto výchozí umístění.

| <b>Cílová sl</b><br>Klepnut<br>klepnět | <b>vžka</b><br>im na tlačitko Další proveď te instalaci do této složky, nebo<br>e na tlačitko Změnit a určete jinou instalační složku. | SCIA<br>ENGINEER |
|----------------------------------------|----------------------------------------------------------------------------------------------------|------------------|
| D                                      | Instalační adresář produktu SCIA Engineer 18. 1:<br>C:\Program Files (x86)\SCIA\Engineer 18. 1\                                        | Změnit           |
|                                        |                                                                                                    |                  |
|                                        |                                                                                                    |                  |
|                                        |                                                                                                    |                  |
|                                        |                                                                                                    |                  |
| stallShield                            |                                                                                                    |                  |

Stisknutím [Další] pokračujte.

5. Nastavte ID aktivizace, jméno a škola / univerzitu v dialogovém okně "ID aktivace a informace o zákazníkovi". Aktivační identifikační číslo vám bude zasláno poštou po vyžádání licence studentů na našich webových stránkách.www.scia.net

|                                  |      | LINGINE |
|----------------------------------|------|---------|
| Vložte Vaše aktivační ID:        |      |         |
|                                  |      |         |
|                                  |      |         |
|                                  |      |         |
| jméno:                           |      |         |
| <u>]</u> méno:                   | <br> |         |
| ⊒méno:<br> <br> <br> <br>        |      |         |
| ⊇méno:<br> <br>Škola/Univerzita: |      |         |

Press [Next] to continue:

- 6. Chcete-li spustit instalaci, stiskněte [Instalovat].
- 7. Po instalaci se objeví zpráva, že SCIA Engineer byl úspěšně nainstalován. Stisknutím [Dokončit] ukončete instalační proceduru.

## 3. Odinstalování SCIA Engineer

# 3.1 Odinstalování přes Přidat/Odebrat programy ve Windows

Produkt SCIA Engineer lze odinstalovat stejně jako jakoukoli jinou softwarovou aplikaci pro systém Windows:

- 1. Jděte do Přidat nebo odebrat programy kliknutím na možnosti Start > Nastavení > Ovládací panely > Přidat nebo Odebrat programy.
- 2. Zobrazí se seznam nainstalovaných softwarových aplikací. Vyberte produkt SCIA Engineer a klikněte na tlačítko [Změnit/Odebrat]
- 3. V dialogovém okně, které se zobrazí, vyberte možnost Remove (Odstranit)

| <b>B</b>                  | SCIA Engineer 15.2 (15.2.122) - InstallShield Wizard                                                                                                    |  |  |  |  |
|---------------------------|----------------------------------------------------------------------------------------------------|--|--|--|--|
| Program Ma<br>Modify, rep | air, or remove the program.                                                                                                    |  |  |  |  |
| Modify                    | Change which program features are installed. This option displays the<br>Custom Selection dialog in which you can change the way features are<br>installed. |  |  |  |  |
| <b>Repair</b>             | Repair installation errors in the program. This option fixes missing or corrupt files, shortcuts, and registry entries.                                     |  |  |  |  |
| O Remov                   | Remove SCIA Engineer 15.2 from your computer.                                                                                                    |  |  |  |  |
| InstallShield ——          | < Back Next > Cancel                                                                                                    |  |  |  |  |

4. Spusťte proces odinstalování kliknutím na tlačítko [Next] (Další).

Po dokončení odinstalování zůstanou v registru systému Windows některé nastavení. Tyto pozůstatky produktu lze odstranit ručně. Odstranění těchto položek může být nezbytné v případě, že se vyskytnou potíže s novou instalací.

- 1. Otevřete dialogové okno Run pomocí možností Start > Run
- 2. Zadejte příkaz regedit a klikněte na tlačítko [OK].

Pamatujte na to, že v tomto kroku je nutné mít Administrátorská práva!

3. Zobrazí se okno Editor registru.

| 💣 Registry Editor                                                                                                    |            |        | _ 🗆 🖂           |
|----------------------------------------------------------------------------------------------------|------------|--------|-----------------|
| <u>File E</u> dit <u>V</u> iew F <u>a</u> vorites <u>H</u> elp                                                               |            |        |                 |
| 🖃 📕 My Computer                                                                                                    | Name       | Туре   | Data            |
| HKEY_CLASSES_ROOT     HKEY_CURRENT_USER     HKEY_LOCAL_MACHINE     HKEY_LOCAL_MACHINE     HKEY_USERS     HKEY_CURRENT_CONFIG | )(Default) | REG_SZ | (value not set) |
|                                                                                                    | <          |        | >               |
| My Computer\HKEY_CURRENT_USER                                                                                                |            |        |                 |

4. Přejděte na následující klíče a odstraňte je klávesou Delete

HKEY\_CURRENT\_USER\Software\SCIA\ESA\\*

HKEY\_LOCAL\_MACHINE\Software\SCIA\ESA\\*

Where \* represents the version number.

5. Zavřete okno Registry Editor příkazem File > Exit

Po dokončení odinstalování zůstanou na pevném disku některé složky, které lze odstranit ručně:

 32 bits computer:
 C:\Program Files\SCIA\ Engineer\*\*

 64 bits computer:
 C:\Program Files (x86)\SCIA\Engineer\*\*

Po dokončení odinstalování zůstanou na pevném disku některé složky, které lze odstranit ručně:

Windows 7/8: C:\Users\#User#\Esa\*\* C:\Users\#User#\Documents\Esa\*\*

kde \*\* je číslo verze.

Tyto složky lze odstranit pomocí programu Průzkumník Windows. Počítejte s tím, že první z uvedených složek může obsahovat projekty a uživatel si tedy musí být naprosto jist, že si je přeje odstranit.

#### 3.2 Odinstalování bez použití Přidat/Odebrat programy

Někdy SCIA Engineer nemůže být odinstalována použitím "Přidat/Odebrat programy" z Windows a objeví se chybové hlášení. Potom tímto způsobem není možné odinstalovat software.

Tento problém může nastat s každým operačním systémem Windows.

Program SCIA Engineer můžete odinstalovat, následujícím postupem

Jděte do 'Start' -> 'Run' ve Windows.

V dialogu, který se objeví, napište následující příkaz:

msiexec/x {A39DB31A-4752-4611-A2F9-299324BED8EF}

Potom udělejte stejný postup jako při odinstalování přes Přidat/Odebrat programy.